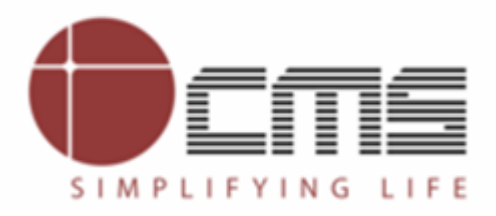

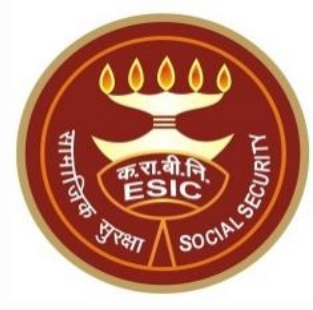

# Aadhaar Name Verification for Name Mis-Match cases

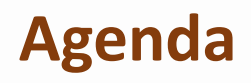

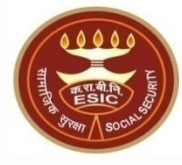

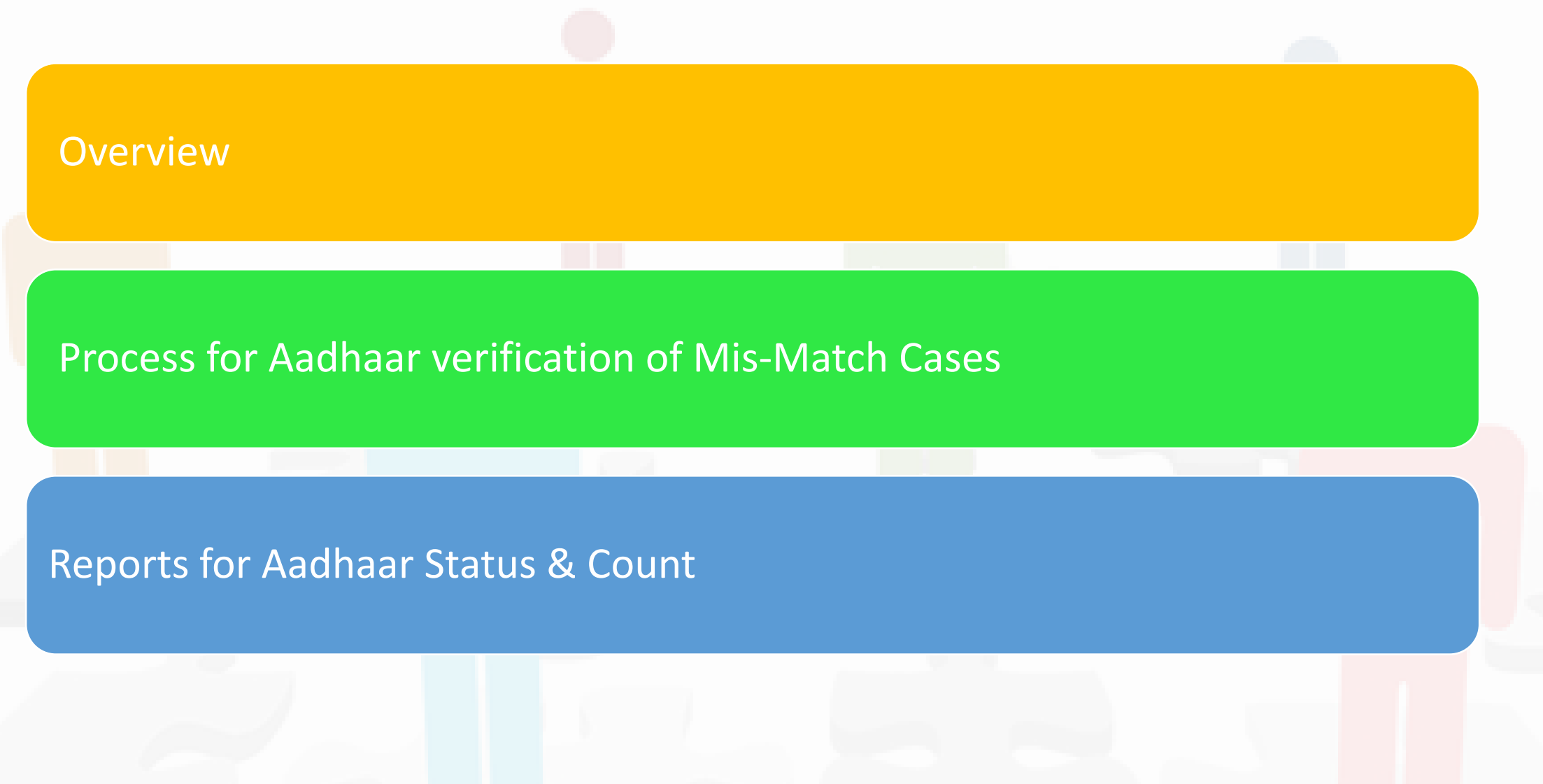

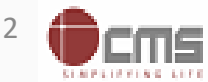

#### **Overview – Aadhaar Seeding**

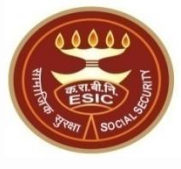

The demographic details will be captured for new Employee/ Pensioner through e-KYC process of UIDAI and for the existing ESIC Employee & ESIC Pensioner; the demographic details will be validate through e-KYC process. The Aadhaar/ VID number will be authenticated through OTP/ Biometric authentication (using Fingerprint or Iris).

The purpose of this user manual is to verify mis-match of Names as per ERP and Aadhaar.

- Verification will mark Aadhaar Seed status as 'Yes'
- Rejection will mark Aadhaar Seed status as 'No'
- This Provision is for Employees, Pensioner and dependents of both.

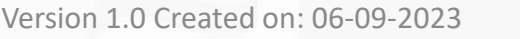

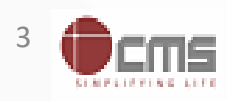

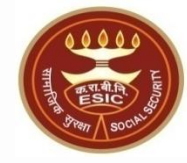

# Process of Name Mis-Match of Aadhaar Seed for ESIC Employees, Pensioner and Dependents of both

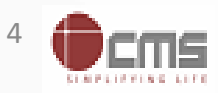

#### **Roles for Verifying Name mis-match of Aadhaar Seeding**

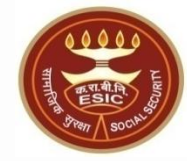

| User Ma                | nagemen     | ıt    |             |           |                           |         |  |                         |   |  |  |  |  |
|------------------------|-------------|-------|-------------|-----------|---------------------------|---------|--|-------------------------|---|--|--|--|--|
| Employee               | Details     |       |             |           |                           |         |  |                         |   |  |  |  |  |
| Employee Number : 1689 |             |       |             |           |                           | Name :  |  | Mr. NAVEEN KUMAR KHANDA |   |  |  |  |  |
| Location               | :           |       |             | Training  | Accounting Unit           | Cadre : |  | Assistant               |   |  |  |  |  |
| User Role              | Mapping Det | tails |             |           |                           |         |  |                         |   |  |  |  |  |
| Payroll                | Finance     | HRMS  | Material I  | Managemei | nt                        |         |  |                         |   |  |  |  |  |
| Transactio             | on Name     |       |             | F         | Role Description          |         |  |                         | 0 |  |  |  |  |
|                        |             |       |             |           | CRI Receipt SO            |         |  |                         |   |  |  |  |  |
| Duty Roste             | r           |       |             |           | Duty Roster Approver      |         |  |                         |   |  |  |  |  |
|                        |             |       | Click on HR | RMS       | Duty Roster Creator       |         |  |                         |   |  |  |  |  |
|                        |             |       |             |           | Duty Roster Verifier      |         |  |                         |   |  |  |  |  |
| Employee               |             |       |             |           | Multi Location Mapping DA |         |  |                         |   |  |  |  |  |
|                        |             |       |             | r         | Employee Creation SO      |         |  |                         |   |  |  |  |  |
|                        |             |       |             |           | Employee Creation HOB     |         |  |                         |   |  |  |  |  |
|                        |             |       |             |           | Employee Creation DA      |         |  |                         |   |  |  |  |  |
| Employee data Updation |             |       |             |           | Employee Changes Approver |         |  |                         |   |  |  |  |  |
|                        |             |       |             |           | Employee Changes Creator  |         |  |                         |   |  |  |  |  |
|                        |             |       |             |           | Employee Changes Verifier |         |  |                         |   |  |  |  |  |
|                        |             |       |             |           |                           |         |  |                         |   |  |  |  |  |

Granted Revoked

Submit Cancel

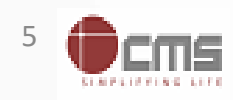

### Path for verify/ reject Aadhaar Name Mis-match HRMS 2.0 $\rightarrow$ Administration $\rightarrow$ Aadhaar Name mis-match $\rightarrow$ View

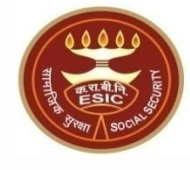

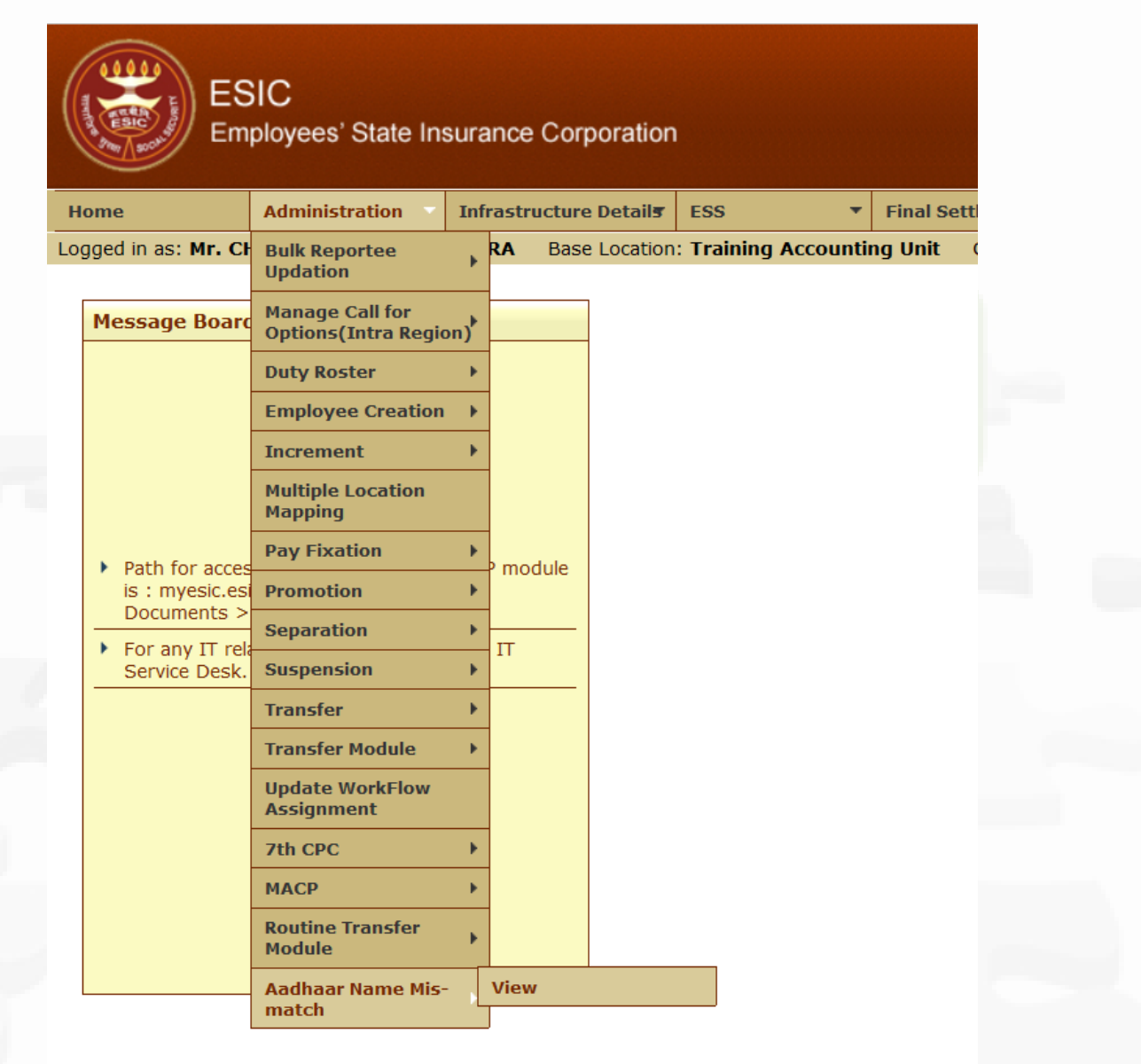

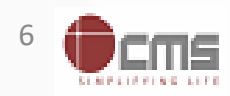

#### **Select filters and click on Get Details**

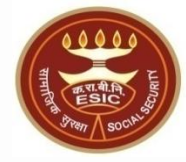

|                        | ESIC<br>Employees' State                                                       | Insurance (                    | Corporation    |                            |                      |                      |                |         |   |                |         |   |           | Prag         | gati      |
|------------------------|--------------------------------------------------------------------------------|--------------------------------|----------------|----------------------------|----------------------|----------------------|----------------|---------|---|----------------|---------|---|-----------|--------------|-----------|
| Home                   | Administration                                                                 | <ul> <li>Infrastruc</li> </ul> | ture Details   | ESS                        | ▼ Final Settlement ▼ | Masters <b>•</b>     | Migration      | ▼ MyDat | a | Pension        | Reports | • | Task List |              |           |
| ogged in as: <b>Mr</b> | CHOPRA KUMAR N                                                                 | ARENDRA                        | Base Location: | Training Accoun            | ting Unit Current L  | ocation: Training Ac | counting Unit  |         |   |                |         |   |           | Clos         | <u>se</u> |
| Verification           | Verification screen for Name Mis-Match cases while seeding Aadhaar *Required P |                                |                |                            |                      |                      |                |         |   |                |         |   |           | ired Fields  |           |
| Accounting Un          | it                                                                             |                                | Training Acco  | Training Accounting Unit 🗸 |                      |                      |                |         |   | Sele           | t       |   |           |              |           |
| Type of Record         | ls                                                                             |                                | Employee v     |                            |                      |                      |                | Group   |   |                |         |   |           |              |           |
| Data for               | Data for Self  Get Details Click on Get Details                                |                                |                |                            |                      |                      |                |         |   |                | ;       |   |           |              |           |
| Results                |                                                                                |                                |                |                            |                      |                      |                |         |   | _              |         |   |           |              |           |
| SI. No.                | Employee No.                                                                   | Group                          |                | Cadre                      |                      | Nan                  | ie as per ERP  |         |   | Name as per Aa | 1haar   |   |           | Action       |           |
| 1                      | 171161                                                                         | Group C                        |                | Staff Car Driver (C        | Ord Grd)             | CHOPRA               | KUMAR NARENDRA |         |   | Narendra Chop  | ra      |   | Ve        | erify Reject |           |
|                        | 1 - 1 OF 1                                                                     |                                |                |                            |                      |                      |                |         |   |                |         |   |           |              |           |
| Colo                   |                                                                                |                                |                |                            |                      | teile                |                |         |   |                |         |   |           |              |           |
| Sele                   |                                                                                | rs an                          |                |                            | Get De               | talls                |                |         |   |                |         |   |           |              |           |

If click verify then record will be verified. If click on Reject then record will be Rejected and Aadhaar Seed status will be marked as 'No'.

Click on Verify/ Reject

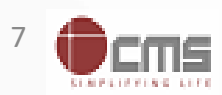

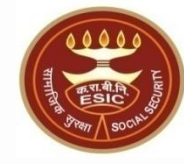

## **Reports to check Aadhaar Seed**

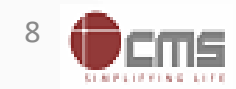

#### Reports Path ERP Applications $\rightarrow$ HRMS2.0 $\rightarrow$ Reports $\rightarrow$ HRMS Reports

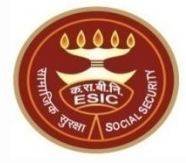

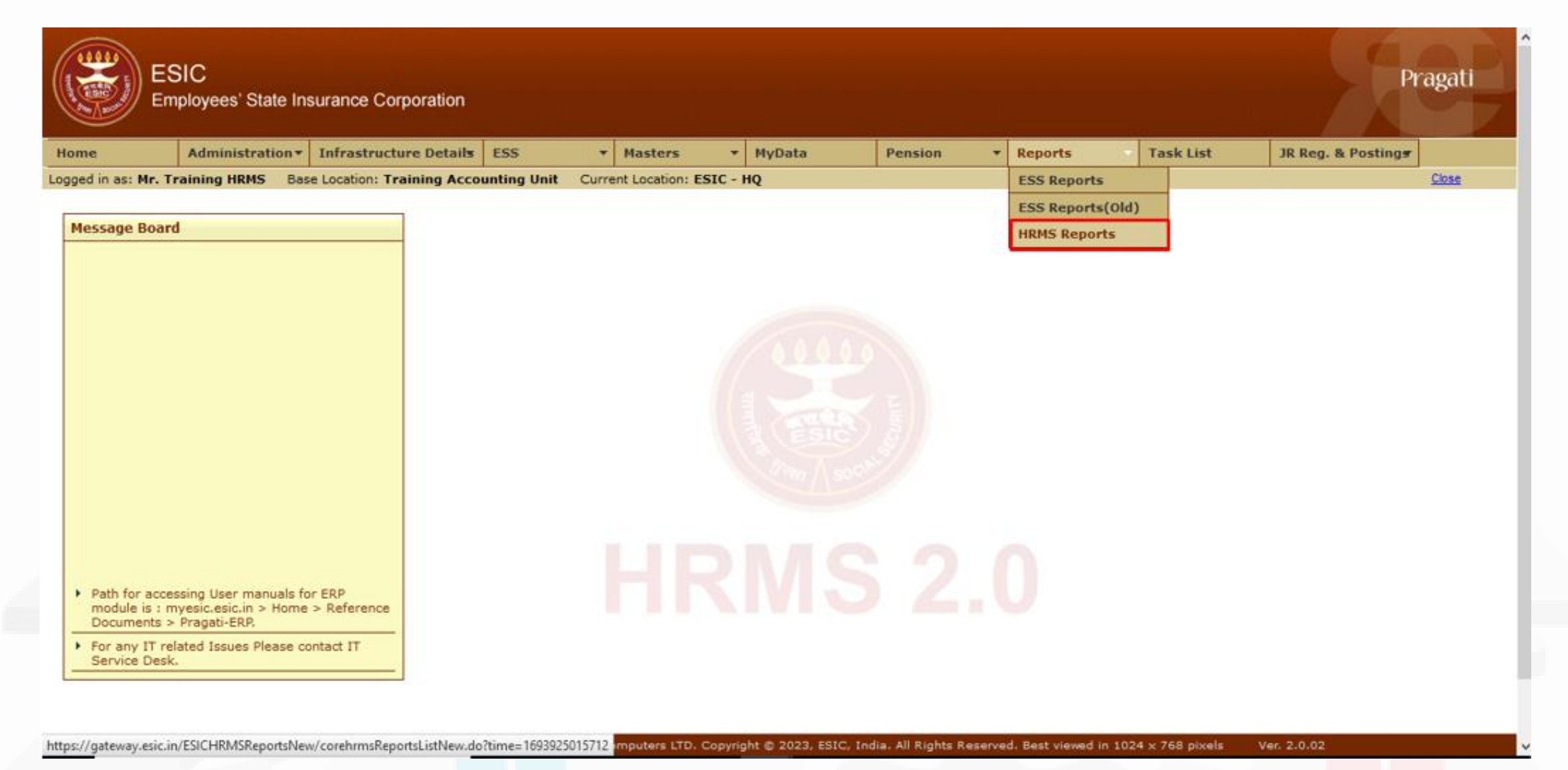

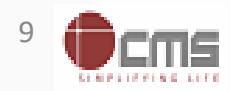

#### User can click on Aadhaar Seeding Count Report

|       | ESIC<br>Employees' State Insurance Corporation                                                                                                    | Pragati |
|-------|----------------------------------------------------------------------------------------------------|---------|
|       | Logged in As :traihr@ESIC                                                                                                    | Close   |
|       | Core Hrms Reports                                                                                                    |         |
| 🐺 Tra | insfer Reports (New)                                                                                                    |         |
| 💂 HRI | MS Reports                                                                                                    |         |
| 0     | Aadhaar Seeding Status Report                                                                                                    |         |
| 0     | Transfer Order                                                                                                    |         |
| 0     | MACP Order Report                                                                                                    |         |
| 0     | Core HRMS Transaction Report                                                                                                    |         |
| 0     | Demotion Order                                                                                                    |         |
| 0     | Increment Report Self                                                                                                    |         |
| 0     | Audit Trail Report                                                                                                    |         |
| 0     | Promotion Order                                                                                                    |         |
| 0     | List of Employees for E-mail Id Updation                                                                                                    |         |
| 0     | Location Details Report                                                                                                    |         |
| 0     | Services Availability Report                                                                                                    |         |
| 0     | User Role Mapping Report                                                                                                    |         |
| C     | Aadhaar Seeding Count Report                                                                                                    |         |
| 0     | Infrastructure Information Report                                                                                                    |         |
|       | Site maintained by ESIC. Designed and Developed by CMS Computers LTD. Copyright © 2023, ESIC, India. All Rights Reserved. Best viewed in 1024 x 768 pixels. |         |

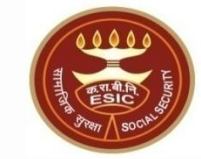

#### Select required filters and download report in Excel or PDF format. HQ can view data for All Accounting Units. Other Accounting Unit can view data for logged in Accounting Unit

| Employee Details   |              |                |             |                                                                                                    | * Required Fie        |
|--------------------|--------------|----------------|-------------|----------------------------------------------------------------------------------------------------|-----------------------|
| Accounting Unit: * | DM - Delhi 🗸 |                | Location: * | ESIC Dispensary - Azadpur<br>Directorate (Medical) Family Welfare<br>DM - Delhi<br>Central Medical Store                                                                                                    |                       |
| Type of Records: * | Employee 🗸   |                | Group: *    | All ~                                                                                                    |                       |
| Report for: *      | Self ~       |                |             |                                                                                                    |                       |
|                    |              | ExportPdf Expo | ortExcel    |                                                                                                    |                       |
|                    |              |                | Ope<br>Ye   | ening AadharSeedingCountReport.pdf<br>ou have chosen to open:<br>AdharSeedingCountReport.pdf<br>which is: PDF file<br>from: https://gateway.esic.in<br>What should Firefox do with this file?<br>Open with TWINUI (default)<br>Save File<br>Do this <u>a</u> utomatically for files like this from now of<br>OK | ×<br>•<br>•<br>•<br>• |

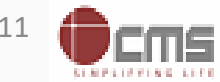

**Report Format** 

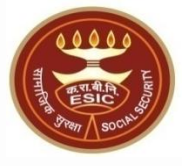

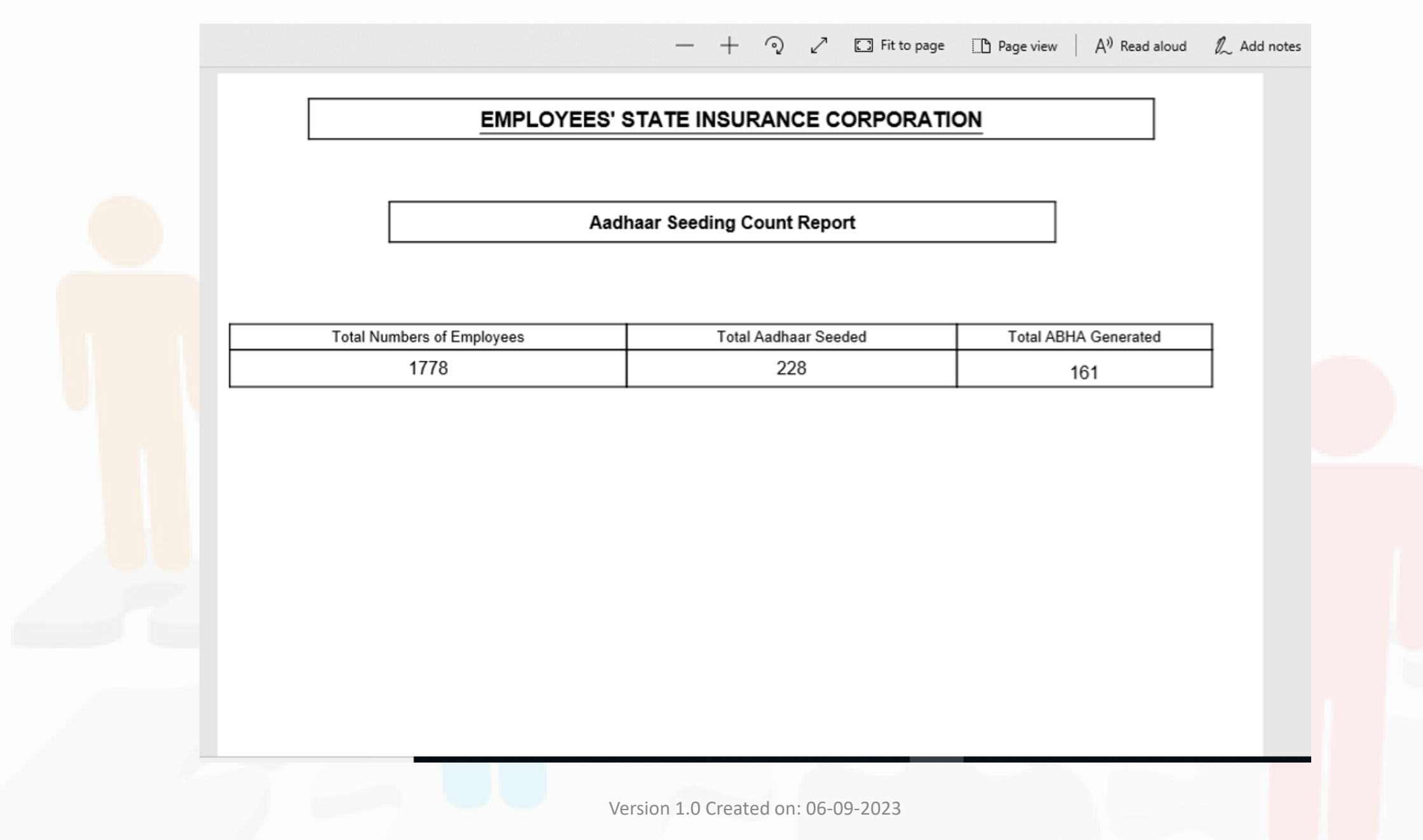

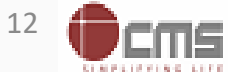

#### **User can click on Aadhaar Seeding Status Report**

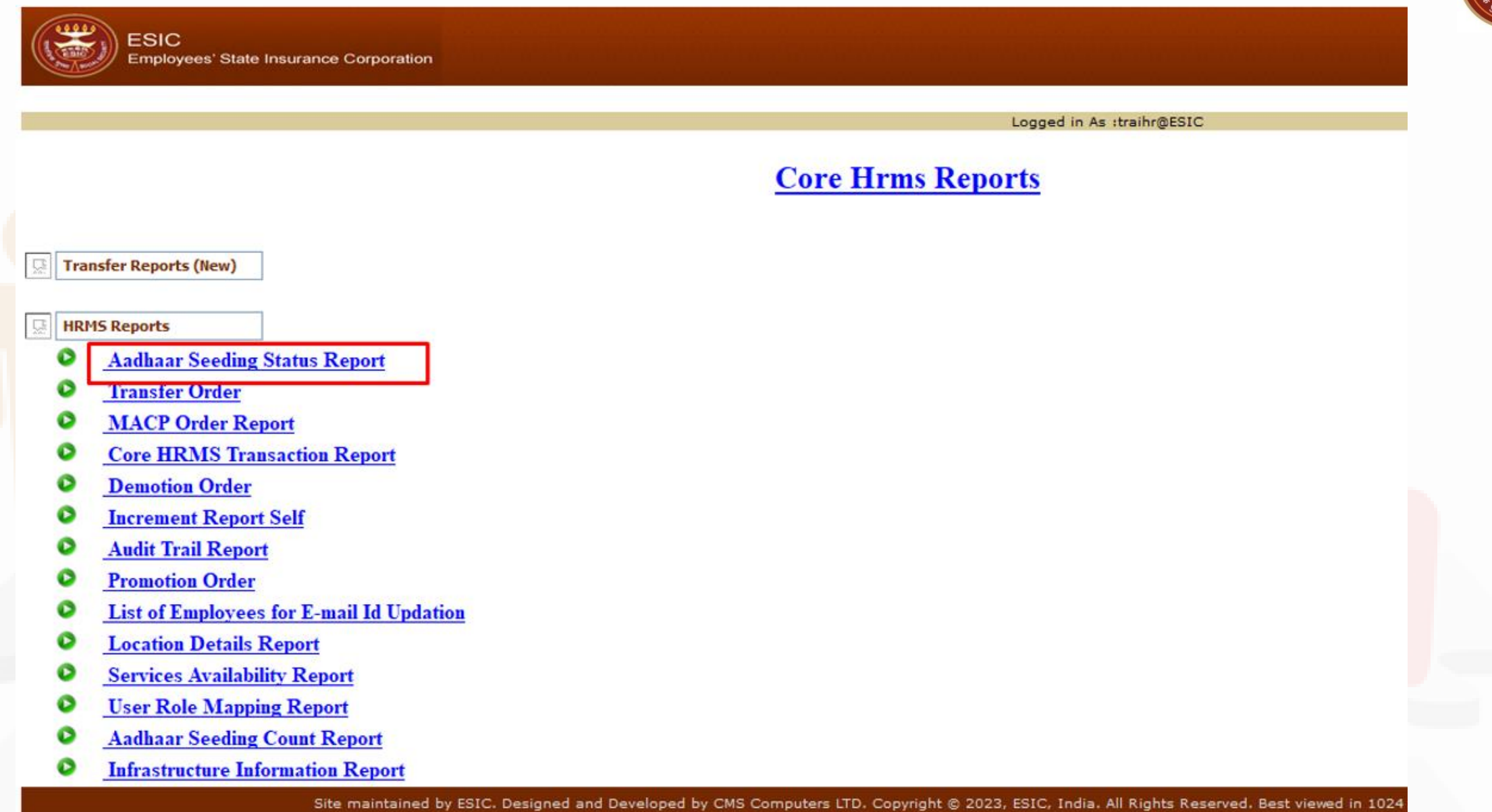

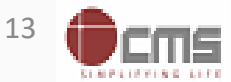

#### Select required filters and download report in Excel or PDF format. HQ can view data for All Accounting Units. Other Accounting Unit can view data for logged in Accounting Unit

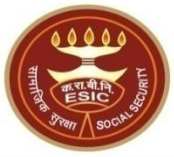

https://gateway.esic.in/ESICHRMSReportsNew/AadhaarSeedingStatusReport.do?

| Employee Details   |               |                       |             | * Required Fields                                                                                                    |
|--------------------|---------------|-----------------------|-------------|----------------------------------------------------------------------------------------------------|
| Accounting Unit: * | ESIC - HQ ~   |                       | Location: * | All Construction of the second second |
| Type of Records: * | Employee \vee |                       | Group: *    | Group A 🗸                                                                                                    |
| Report for: *      | Self ~        |                       |             |                                                                                                    |
|                    |               | ExportPdf ExportExcel |             |                                                                                                    |

| Opening AadhaarSeed                                            | ingStatusReport.pdf     | $\times$ |  |  |  |  |  |  |  |  |  |
|----------------------------------------------------------------|-------------------------|----------|--|--|--|--|--|--|--|--|--|
| You have chosen to open:                                       |                         |          |  |  |  |  |  |  |  |  |  |
| AadhaarSeedingStatusReport.pdf                                 |                         |          |  |  |  |  |  |  |  |  |  |
| which is: PDF file                                             |                         |          |  |  |  |  |  |  |  |  |  |
| from: https://g                                                | gateway.esic.in         |          |  |  |  |  |  |  |  |  |  |
| What should Firefor                                            | do with this file?      |          |  |  |  |  |  |  |  |  |  |
| O Open with                                                    | TWINUI (default) $\sim$ |          |  |  |  |  |  |  |  |  |  |
| Save File                                                      |                         |          |  |  |  |  |  |  |  |  |  |
| Do this <u>a</u> utomatically for files like this from now on. |                         |          |  |  |  |  |  |  |  |  |  |
|                                                                | OK Cancel               |          |  |  |  |  |  |  |  |  |  |

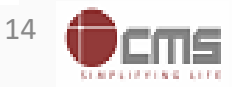

#### **Report Format**

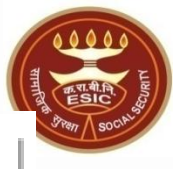

#### EMPLOYEES' STATE INSURANCE CORPORATION

#### Aadhaar Seeding Status Report

| Employee<br>No |   | Employee Name |        | Present Address |             | Permanent Address                                               |       |                    |       |        |           |            | Mobile | No  | Aadhaar Verifie | d ABHA Generated |     |
|----------------|---|---------------|--------|-----------------|-------------|-----------------------------------------------------------------|-------|--------------------|-------|--------|-----------|------------|--------|-----|-----------------|------------------|-----|
| 107            |   | i Chi         | borty  |                 |             | 11,ESIC Colony,Sec,tor 56,Noida,                                |       | 3                  | U     | utta F | d         |            |        | 174 | i6              | No               | No  |
| 120            |   | I Me          | ١A     |                 |             | 72, Annai Street, Anna Nagar,                                   |       | 4/772, Annai Str   | An    | Nagi   | andiyu    | adurai,    |        | 122 | i9              | Yes              | No  |
| 111!           |   | nika i        | а      |                 |             | 407-A,Mahendra Appts,                                           |       | 114                | awa   | Nag    | Aandi     |            |        | 101 | 18              | Yes              | Yes |
| 109            | ŀ | Kuld          | Singh  |                 | Manil       | societytragad road Chandkheda, Ahmeda                           |       | At and Post K      | rat   | /ia N  | abad,L    | NW         |        | 191 | 13              | No               | No  |
| 119            |   | than          | ۱S     | $\Box$          | .ot i       | 177, 5TH STREET, _B-SECTOR, ANNA<br>NAGAR,WEST EXTN.            |       | Plot No. W-1       | Anı   | lagar  | est Exte  | xn,        |        | 190 | i3              | Yes              | Yes |
| 111!           |   | ak S          | ma     |                 | C           | HPANJALI ENCLAVE, PITAM PURA,                                   |       | C 68 PUSHP         | IAL   | ICLA   | PITAM     | RA,        |        | 104 | и               | No               | No  |
| 123            |   | SEK           | W R    |                 | 301,        | c,Surajmal Vihar,No.301, C-Block,Surajmal<br>Vihar,Delhi-110092 |       | inthoor Nagar,N    | 3, 1  | eet, i | yur,Naç   | ¥o. 13, II |        | 10( | 11              | Yes              | No  |
| 116            |   | CH            | AN     |                 | ATE         | , MOHINDER APPT., SEC-12, PLOT NO-<br>7, DWARKA                 |       | House N            | ) J ( | et, Ja | ıar Nag   |            |        | 17( | 14              | Yes              | Yes |
| 122            |   | na P          | əd     |                 | F-31!       | x-9,Vijay Nagar ,Ghazlabad UP 201009                            |       |                    |       |        |           |            |        | 122 | м               | No               | No  |
| 114            |   | Ram.          | Juhan  | 9-H             | <b>GRAP</b> | RTMENT SECTOR 13 ROHINI, Delhi-110085                           |       |                    | akh   | thim   |           |            |        | :05 | 19              | No               | No  |
| 145            |   | umai          | xena   |                 | _           | , Sarita Vihar,New Delhi-110076,                                |       |                    |       | _      |           |            |        | 104 | 18              | Yes              | No  |
| 106            |   | / Jos         | 1      |                 | впири       | House, Kowkad,Edakkara, P.O. Nilambur,                          |       | ERUPARAMBIL        | 3US   | EDAI   | RA PO     | AMBUR,     |        | 177 | 17              | Yes              | Yes |
| 111            | I | luma          | harma  |                 | B-1         | striksh Nature Appart, Sector-52, Noida                         |       | ), Civil Lines,Kot | ethia | olice  | twali,Dł  | Barabanki  |        | 105 | 14              | No               | No  |
| 101            |   | ivas          | Jurthy |                 | 188         | h Cross.7th Main Javanagar 5th Block                            | arawa | ./2738th Cross 54  | Block | Javan  | r.7th Man | Javanagar  |        |     | .10.            | Yes              | Yes |

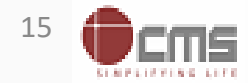

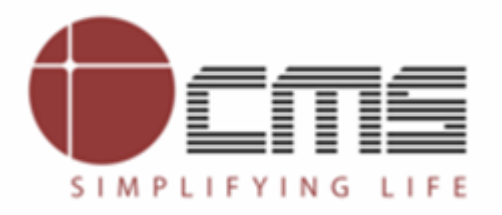

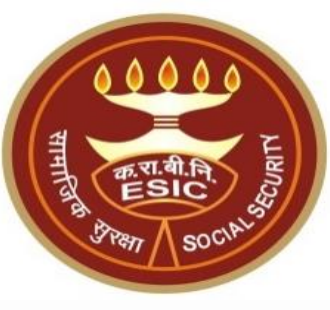

## **Thank You**